# **RUGBY EXPLORER – HOW TO REGISTER**

Download Rugby Xplorer (iTunes or Play Store)

Select **MORE** from the options along the bottom

#### Select SIGN-UP or LOGIN

- You need an email address
- You can reset your password easily (if you have access to your email)
- Please note when you initially sign up please use your details and then you will be able to create 'linked' accounts for each child to enable you to register them individually

Select **REGISTER** from the options that display

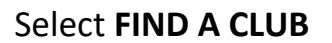

|          |                                                               | R                                                                               |                                                              | Y     |      |
|----------|---------------------------------------------------------------|---------------------------------------------------------------------------------|--------------------------------------------------------------|-------|------|
| <b>e</b> | Û                                                             | 3                                                                               | Þ                                                            | ø     | •••  |
| News     | Теа                                                           | ims                                                                             | Videos                                                       | Comps | More |
|          | Ä                                                             | Store                                                                           |                                                              |       |      |
|          | å                                                             | Sign-up o                                                                       | r Login                                                      |       |      |
|          | /                                                             | Register                                                                        |                                                              |       |      |
|          | (j)                                                           | Help                                                                            |                                                              |       |      |
|          | 芹                                                             | Store                                                                           |                                                              |       |      |
|          | å                                                             | My Profi                                                                        | le                                                           |       |      |
|          | /                                                             | Register                                                                        |                                                              |       |      |
|          | Û                                                             | Help                                                                            |                                                              |       |      |
|          | €                                                             | Logout                                                                          |                                                              |       |      |
|          |                                                               |                                                                                 |                                                              |       |      |
|          | Find a Club<br>Register to your community<br>club competition |                                                                                 |                                                              | →     |      |
|          |                                                               |                                                                                 |                                                              |       |      |
|          | Reg<br>Reg<br>sar<br>tou                                      | gister a Te<br>gister a tea<br>actioned ru<br>irnament                          | <b>am</b><br>am into a<br>Igby event or                      | •     |      |
|          | Fin<br>Reg<br>ma<br>tea<br>sar<br>tou                         | d a Team<br>gister as a<br>nager or v<br>im compet<br>inctioned ru<br>irnament. | player, coach,<br>olunteer to a<br>ing in a<br>Igby event or | •     |      |

Select the person to register

- Create new linked person for new members
- You will need
  - o First Name
  - o Last Name
  - o Date of Birth
  - Mobile contact number

Search for **DURAL** the club will display when enough letters entered.

#### Select DURAL RUGBY CLUB

Choose the following Role = **PLAYER** Registration Type = **TOUCH 7s SUMMER** Duration = **SEASON** 

| Who would you like register?                                                                                                    | e to                                               |
|----------------------------------------------------------------------------------------------------|----------------------------------------------------|
| RugbylD: 4577246<br>Age 49                                                                                                    | ۲                                                  |
| Linked accounts                                                                                                    |                                                    |
| No linked accounts.                                                                                                    |                                                    |
| Link a new person                                                                                                    |                                                    |
|                                                                                                    |                                                    |
| Step 1 of 9 Next 🔿                                                                                                    |                                                    |
| Which club would y<br>like to register to                                                                                                    | you<br>o?                                          |
| O Dural Ca                                                                                                    | ncel                                               |
| O Carrete burnerstands                                                                                                    |                                                    |
| Search by postcode                                                                                                    |                                                    |
| Top results                                                                                                    |                                                    |
| Top results Dural Rugby Club Sydney Junior Rugby Union                                                                                                    | ۲                                                  |
| Search by postcode       Top results       Dural Rugby Club       Sydney Junior Rugby Union         Step 2 of 9   Next →                                                                                                    | •                                                  |
| Search by posicione<br>Top results<br>Dural Rugby Club<br>Sydney Junior Rugby Union<br>Step 2 of 9 Next →<br>Registration type                                                                                                    | •<br>•                                             |
| ► Search by posicione<br>Top results<br>Dural Rugby Club<br>Sydney Junior Rugby Union<br>(Step 2 of 9) Next →<br>Registration type are<br>how long you want to register for<br>1)                                                                                                    | e<br>u,,<br>d                                      |
| ► Search by posicione<br>Top results<br>Dural Rugby Club<br>Sydney Junior Rugby Union<br>Step 2 or 9 Next →<br>Registration type and<br>how long you want to register for<br>the conse the registration type and<br>how long you want to register for<br>the conse the registration type and<br>how long you want to register for<br>how long you want to register for<br>how long you want to register for<br>how long you want to register for<br>how long you want to register for<br>how long you want to register for<br>how long you want to register for<br>how long you want to register for<br>how long you want to register for<br>how long you want to register for<br>how long you want to register for<br>how long you want to register for<br>how long you want to register for<br>how long you want to regis | e<br>u,<br>d<br>or                                 |
| Select Dy posicione         Top results         Dural Rugby Club         Sydney Junior Rugby Union         Step 2 of 9         Next →         Registration type and how long you want to register for the role that applies to yo choose the registration type and how long you want to register for the role the role that applies to yo choose the registration type and how long you want to register for the role that applies to you choose the registration type and how long you want to register for the role that applies to you choose the registration type and how long you want to register for the role that applies to you choose the registration type and how long you want to register for the role that applies to you choose the registration type and how long you want to register for the role that applies to you choose the registration type and how long you want to register for the role that applies to you choose the registration type and how long you want to register for the role that applies to you choose the registration type and how long you want to register for the role that applies to you choose the registration type and how long you want to register for the role that applies to you choose the registration type and how long you want to register for the role that applies to you choose the registration type and how long you want to register for the role that applies to you choose the register for the role that applies to you choose the registration type and how long you want to register for the role that applies to you choose the register for the role that applies to you choose the register for the role that applies to you choose the register for the role that applies to you choose the register for the role that applies to you choose the register for the role that applies to you choose the role that applies to you choose the role that a                                                                                                    | e<br>u,<br>d<br>or<br>v                            |
| Search by posicione   Top results   Dural Rugby Club   Sydney Junior Rugby Union     Step 2 of 9   Next •   Output   Select the role that applies to yo choose the registration type and how long you want to register for the role that applies to yo choose the registration type and how long you want to register for the role that applies to yo choose the registration type and how long you want to register for the role that applies to yo choose the registration type and how long you want to register for the role that applies to yo choose the registration type and how long you want to register for the role that applies to yo choose the registration type and how long you want to register for the role that applies to yo choose the registration type and how long you want to register for the role that applies to yo choose the registration type and how long you want to register for the role that applies to yo choose the registration type and how long you want to register for the role that applies to yo choose the registration type and how long you want to register for the role that applies to yo choose the registration type and how long you want to register for the role that applies to yo choose the registration type and how long you want to register for the role that applies to yo choose the registration type and how long you want to register for the role that applies to you choose the registration type and how long you want to register for the role that applies to you choose the registration type and how long you want to register for the role that applies to you choose the registration type and how long you want to register for the role that applies to you choose the role that applies to you choose the registration type and how long you want to register for the role that applies to you choose the registration type and how long you want to register for the role that applies to y                                                                                                    | e<br>u,<br>d<br>or<br>v                            |
| Search by posicione Top results   Dural Rugby Club   Sydney Junior Rugby Union     Step 2 of 9   Mext • • • • • • • • • • • • • • • • • • •                                                                                                    | e e u u t d or v v v v v v v v v v v v v v v v v v |

Confirm the following

- Personal details
- Profile photo must be up to date, front on head and shoulders only
- Additional details
- Emergency contacts

### Enter the following

• Wallatag team name

- Saleable Items this is a MANDATORY FEE applied by NSWRU
- Place a 1 in the 'QTY' box under
- Store Cart Total should be \$7.50
- Click Next

| Additional Questions                                                              |                                                                    |  |  |  |  |
|-----------------------------------------------------------------------------------|--------------------------------------------------------------------|--|--|--|--|
| Wallatag - tear                                                                   | n name                                                             |  |  |  |  |
|                                                                                   |                                                                    |  |  |  |  |
|                                                                                   |                                                                    |  |  |  |  |
| Step 7 of S                                                                       | o Next →                                                           |  |  |  |  |
| Add a                                                                             | a saleable item                                                    |  |  |  |  |
| Your club is offering the following<br>products to add on to your<br>registration |                                                                    |  |  |  |  |
| lite                                                                              | in with 15 mandatory                                               |  |  |  |  |
| oduct                                                                             | Description                                                        |  |  |  |  |
| DUCH 5                                                                            | Touch 7s Development Fee -<br>\$7.50 *<br>Touch 7s Development Fee |  |  |  |  |
|                                                                                   | https://australia.rugby/participate/touch-<br>7s                   |  |  |  |  |
|                                                                                   | CTY:                                                               |  |  |  |  |
| Store Cart<br>Total:                                                              | \$0.00                                                             |  |  |  |  |
| Step 8 o                                                                          | r9 Next →                                                          |  |  |  |  |

## **Registration Summary**

| Order Summary                                                   |                 |
|-----------------------------------------------------------------|-----------------|
| Registration Summary                                            |                 |
| Club Name: <b>Dural Rugby Club</b><br>Role: <b>Player</b>       |                 |
| Registration Type: <b>Touch 7s</b>                              |                 |
| Duration: Season                                                |                 |
| Registration Fee 🐱                                              | \$102.5         |
| Saleable Items                                                  | \$7.5           |
| Subtotal                                                        | \$110           |
| Total Discount                                                  | \$0             |
| <b>Total *</b> A 2% transaction fee will apply to all payments. | \$110<br>online |
| Add Active Kids Voucher                                         |                 |
| Add Club Discount                                               |                 |
|                                                                 | (j              |
| Donate to my club                                               |                 |
| I have read and agree to<br>National Terms and Con-             | the<br>ditions  |
| Step 8 of 9 Pay                                                 | -               |

Your child is now ready for the season. You will be contacted by your manager regarding games.

- Check amount is as expected
- Amount should be \$110
- Enter Active Kids voucher information you only need the voucher number
- Accept Terms and Conditions
- Finalise the registration payment by clicking 'Pay'.